## Instruções para Inscrição via Internet:

## **Candidato**

1) Acessar *link* de inscrição, disponível no edital ou pela página da PROPPG no menu Pós-Graduação / Inscrições e escolher o nível e curso de interesse;

 Clicar no Curso desejado e, em seguida, em AVANÇAR (a direita na parte superior ou inferior da página);

- 3) Clicar em NOVA INSCRIÇÃO:
  - Preencher todas as informações solicitadas,
  - Fazer upload da documentação indicada e SALVAR,
  - clicar em IMPRIMIR BOLETO BANCÁRIO (a direita, na parte superior ou inferior da página)
- 4) Pagamento por PIX = <u>em qualquer banco</u> **OU**

Pagamento por guia de arrecadação = Banco do Brasil

O candidato poderá <u>acompanhar sua inscrição</u> pelo portal do estudante, sem número de matrícula e sem senha (ainda não é aluno), com CPF e Número de Inscrição.

| <ul> <li>← → G</li> <li>← → G</li> <li< th=""><th>Feedback</th><th rowspan="2">Após o documento ser<br/>analisado, o candidato<br/>poderá incluir novo<br/>documento caso o <i>status</i><br/>esteja "ilegível" ou "não<br/>entregue".</th></li<></ul> | Feedback                        | Após o documento ser<br>analisado, o candidato<br>poderá incluir novo<br>documento caso o <i>status</i><br>esteja "ilegível" ou "não<br>entregue". |
|----------------------------------------------------------------------------------------------------|---------------------------------|----------------------------------------------------------------------------------------------------|
| LocalizarQInscrição> Acompanhar Inscrição> Agendamento Entrevista<br>Heteroidentificação> Reenvio de DocumentosServiços sem Autenticação> Cadastro> Solicitação de Documentos                                                                                                    | Projet<br>tratar<br>saúde       |                                                                                                    |
|                                                                                                    | Em Lonc<br>entre 18<br>tratamer |                                                                                                    |

- Sugestão de ferramenta para compressão de documentos – para diminuir o tamanho dos arquivos a serem anexados no momento da INSCRIÇÃO <a href="https://tools.pdf24.org/pt">https://tools.pdf24.org/pt</a>

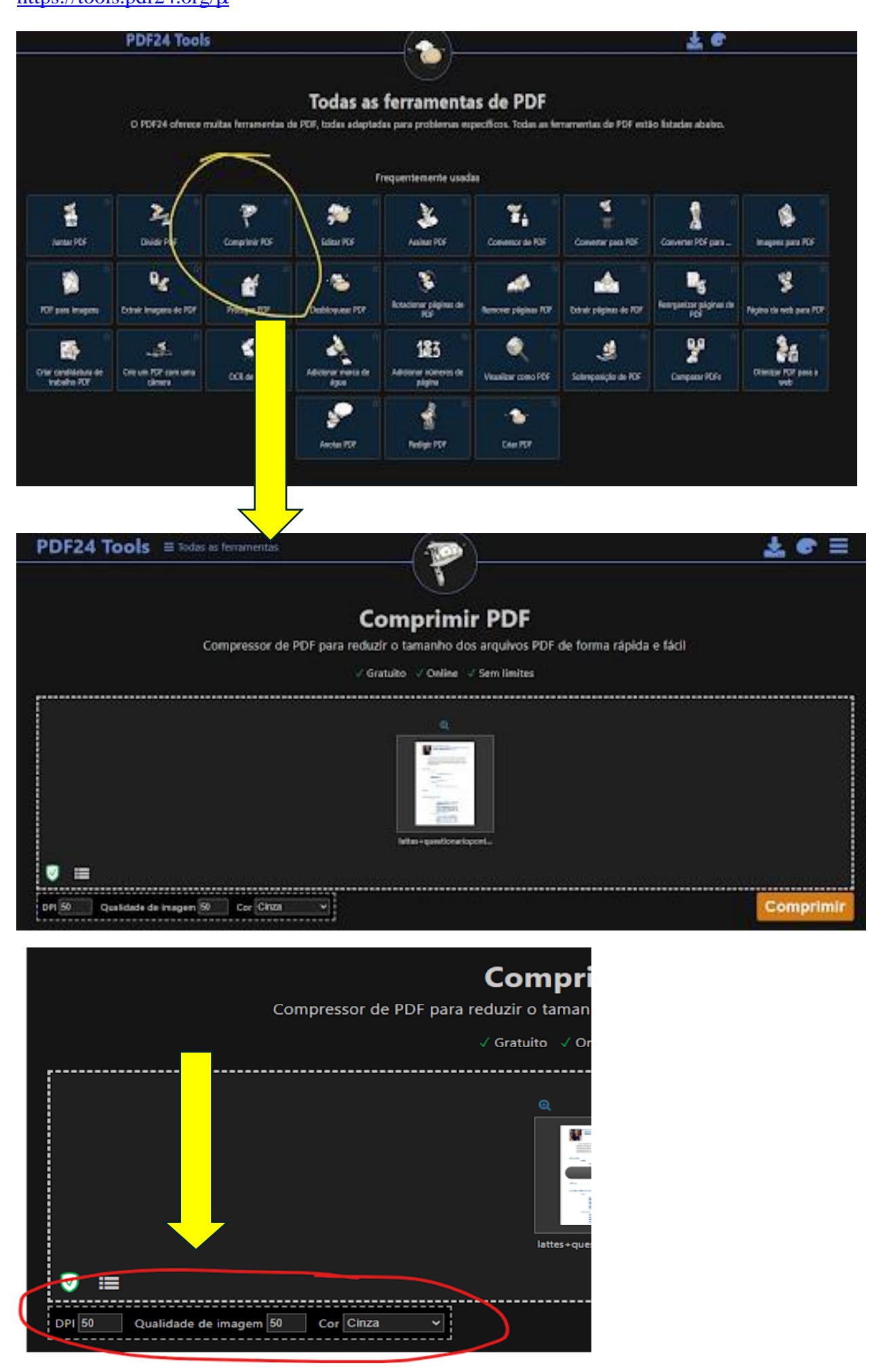